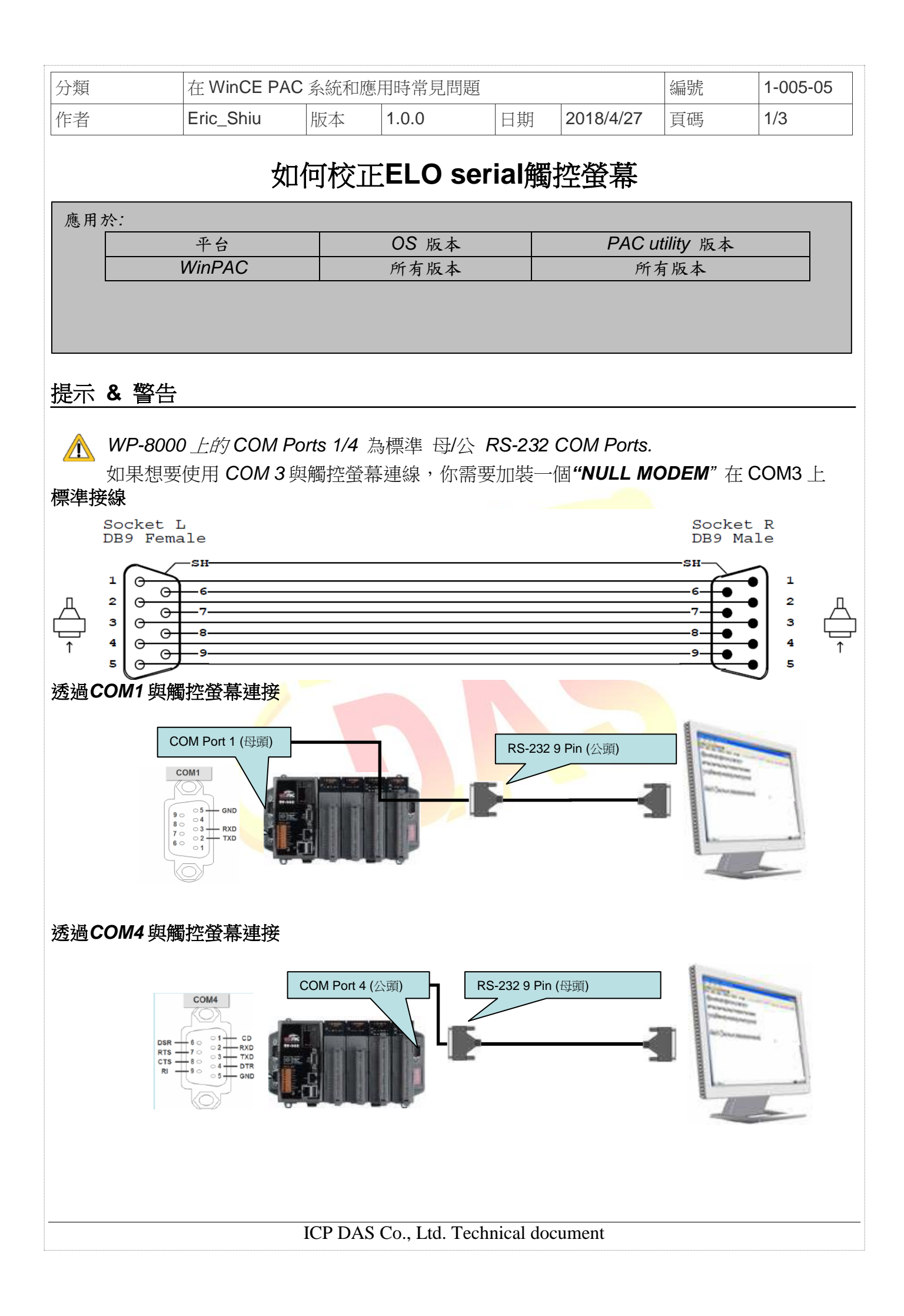

| 分類                                                                                                    | 在 WinCE PA                                                                              | 在 WinCE PAC 系統和應用時常見問題                                     |               |                   |                |          | 1-005-05 |
|----------------------------------------------------------------------------------------------------|-----------------------------------------------------------------------------------------|------------------------------------------------------------|---------------|-------------------|----------------|----------|----------|
| 作者                                                                                                    | Eric_Shiu                                                                               | 版本                                                         | 1.0.0         | 日期                | 2018/4/27      | 頁碼       | 2/3      |
| 透過 <i>COM3</i> 與触                                                                                                    | ■控登幕連接<br>COM Port 3 公<br>COM Port 3 公                                                  | щ<br>П                                                     |               | RS-232<br>NULL MC | 9 Pin (母頭)<br> |          |          |
|                                                                                                    |                                                                                         | F FL O se                                                  | rial 觸控榮蔓     | . •               |                |          |          |
| 步驟 1: 校正                                                                                                    | 觸控螢幕                                                                                    | 0 00                                                       | ∽.,肉」工出付      | J- ▪              |                |          |          |
| <ul> <li>1.1. 點響</li> <li>→Serial_EloVa</li> <li>「■● ●</li> <li>▲ddress</li> <li>●</li> <li>●</li> <li>■</li> <li>■<td>隆 My Device<br/>it <u>View Go</u><br/>VSystem_Disk<sup>1</sup>Driv<br/>SetCOM<br/>頁序觸摸螢幕-</td><td>e →Syste<br/>Favorites<br/>ers\Serial_T(<br/>「」」<br/>Uninstall</td><td>m_Disk→Dr</td><td>Fivers→Ser<br/>E程序</td><td>ial_TOUCH -</td><td>&gt; ELO →I</td><td>LNK</td></li></ul> | 隆 My Device<br>it <u>View Go</u><br>VSystem_Disk <sup>1</sup> Driv<br>SetCOM<br>頁序觸摸螢幕- | e →Syste<br>Favorites<br>ers\Serial_T(<br>「」」<br>Uninstall | m_Disk→Dr     | Fivers→Ser<br>E程序 | ial_TOUCH -    | > ELO →I | LNK      |
|                                                                                                    |                                                                                         | ICP DA                                                     | S Co., Ltd. T | echnical do       | cument         |          |          |

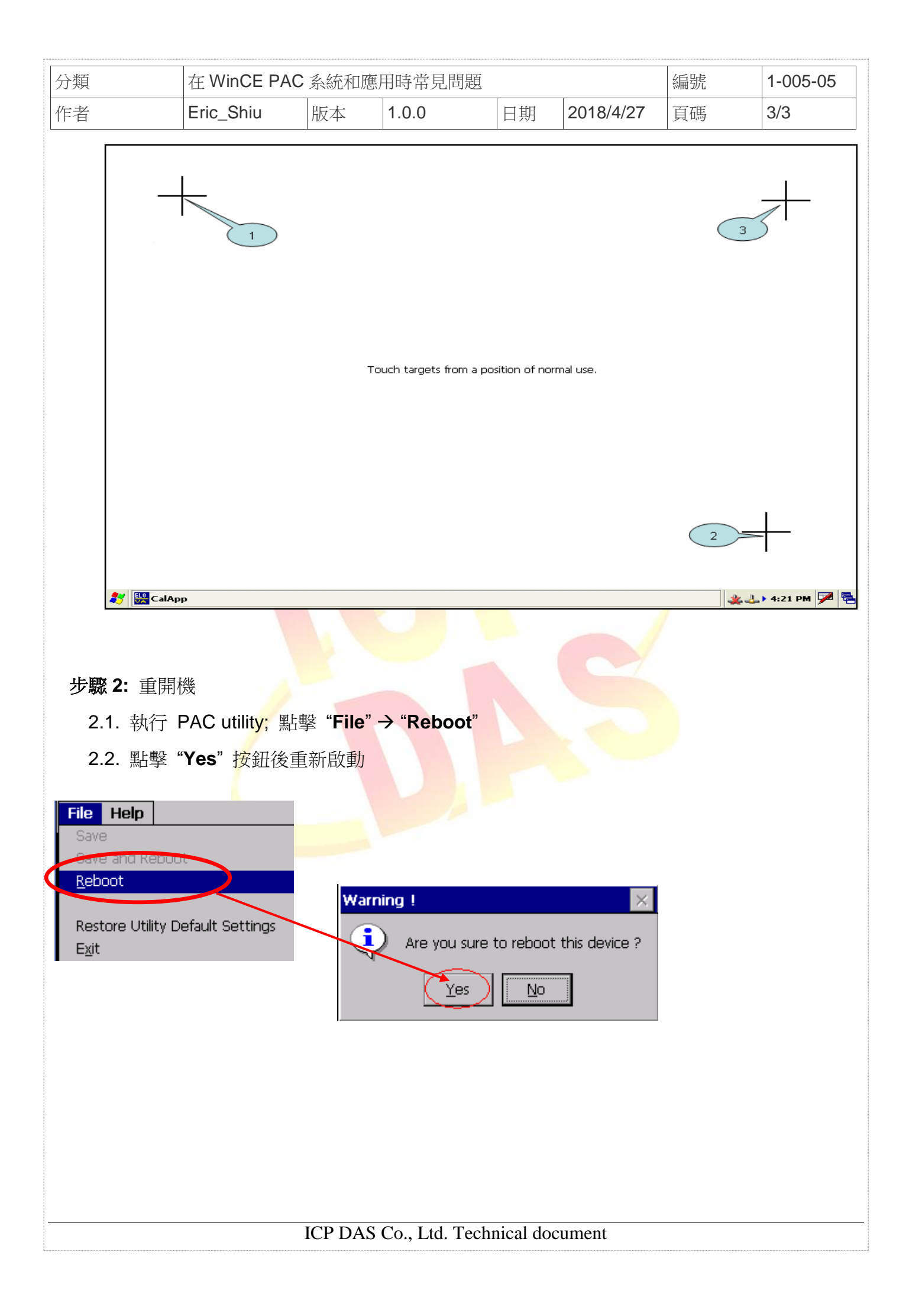